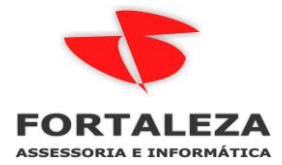

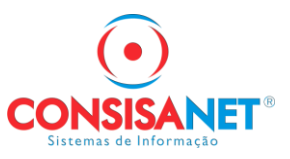

# Como realizar o Fechamento para eSocial no sistema

Acessar a opção eSocial > Fechamento Mensal > Fechamento

## 👿 SGRH - 3 1 FORTALEZA ASSESSORIA E TECNOLOGIA LTDA

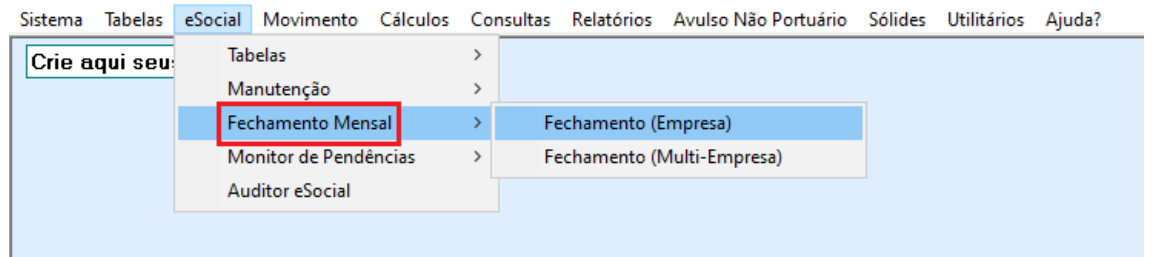

| 😈 Fechamento Mensal (Empresa)                                     |                              |                          |                    |
|-------------------------------------------------------------------|------------------------------|--------------------------|--------------------|
| Código Empresa 3 FORTALEZA ASSESSORIA                             | E TECNOLOGIA LTDA            | Últimos 12               | 2 meses            |
| Estab. Descrição Estabelecimento                                  | Registro                     | Período                  | Situação 🔺         |
| 1 FORTALEZA ASSESSORIA E TECNOLOGIA LTDA                          | 00.477.126/0001-51           | 08/2024                  | Aberto             |
| 1 FORTALEZA ASSESSORIA E TECNOLOGIA LTDA                          | 00.477.126/0001-51           | 07/2024                  | Fechado            |
| 1 FORTALEZA ASSESSORIA E TECNOLOGIA LTDA                          | 00.477.126/0001-51           | 06/2024                  | Fechado            |
| 1 FORTALEZA ASSESSORIA E TECNOLOGIA LTDA                          | 00.477.126/0001-51           | 05/2024                  | Fechado            |
| 1 FORTALEZA ASSESSORIA E TECNOLOGIA LTDA                          | 00.477.126/0001-51           | 04/2024                  | Fechado            |
| 1 FORTALEZA ASSESSORIA E TECNOLOGIA LTDA                          | 00.477.126/0001-51           | 03/2024                  | Fechado            |
| 1 FORTALEZA ASSESSORIA E TECNOLOGIA LTDA                          | 00.477.126/0001-51           | 02/2024                  | Fechado            |
| 1 FORTALEZA ASSESSORIA E TECNOLOGIA LTDA                          | 00.477.126/0001-51           | 01/2024                  | Fechado            |
| 1 FORTALEZA ASSESSORIA E TECNOLOGIA LTDA                          | 00.477.126/0001-51           | 12/2023                  | Fechado            |
| 1 FORTALEZA ASSESSORIA E TECNOLOGIA LTDA                          | 00.477.126/0001-51           | Décimo/2023              | Fechado            |
| 1 FORTALEZA ASSESSORIA E TECNOLOGIA LTDA                          | 00.477.126/0001-51           | 11/2023                  | Fechado            |
| 1 FORTALEZA ASSESSORIA E TECNOLOGIA LTDA                          | 00.477.126/0001-51           | 10/2023                  | Fechado            |
| 1 FORTALEZA ASSESSORIA E TECNOLOGIA LTDA                          | 00.477.126/001-51            | 09/2023                  | Fechado            |
| 1 FORTALEZA ASSESSORIA E TECNOLOGIA LTDA                          | 00.477.126/001-51            | 08/2023                  | Fechado            |
|                                                                   |                              |                          | · · · · · ·        |
| Impedimentos S-1299 Novo Fechamento                               | Fechar Mês                   | Reabrir Mê               | 'S                 |
| Uma vez executado o fechamento não será mais possível qualquer al | eração/recálculo de moviment | o para o Mês/Ano fechac  | 10                 |
|                                                                   |                              | a para o mostrino toonde | E Facharl Ainda    |
|                                                                   |                              |                          | 📘 Fechar 🚺 🥇 Aluda |

## Nessa opção serão enviados os eventos da folha afim de no final gerar o evento S-1299 – Fechamento dos Eventos Periódicos

Conceito: destina-se a informar ao Ambiente Nacional do eSocial o encerramento da transmissão dos eventos periódicos, no período de apuração. Nesse momento são consolidadas todas as informações prestadas nos eventos S-2299, S-2399 e S-1200 a S-1270.

A aceitação deste evento pelo eSocial, após processadas as devidas validações, conclui a totalização das bases de cálculo relativas à remuneração dos trabalhadores e às demais informações de fatos geradores de contribuições sociais previdenciárias e as devidas a outras entidades e fundos, possibilitando a integração e o envio dos débitos apurados para a DCTFWeb.

**Quem está obrigado:** todos os declarantes, mesmo que não existam fatos geradores na competência. **Prazo de envio:** este evento deve ser transmitido até o dia 15 (quinze) do mês subsequente ao mês de referência do evento, postergando-se essa data para o dia útil imediatamente posterior, caso caia em dia não útil para fins fiscais. O prazo mencionado é excetuado nas seguintes hipóteses: a) para o segurado especial e MEI, cujo prazo de envio é até o dia 7 (sete) do mês subsequente; b) no caso de evento referente a período de apuração anual (13º salário), cujo prazo é o dia 20 do mês de dezembro do ano a que se refere. Nas exceções mencionadas, caindo a data do término em dia não útil para fins fiscais, o envio deve ser antecipado para o dia útil anterior. O envio deste evento deve ocorrer antes do envio do correspondente evento S-1299, observados os prazos acima.

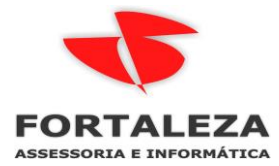

- . ...

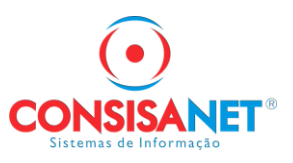

## 14.5. Transmissão Direta pelo eSocial

A fim de simplificar a entrega da declaração, foi disponibilizada no eSocial uma opção de transmissão automática da DCTFWeb, que ocorre com o envio do fechamento da escrituração. Em síntese, o usuário fica dispensado de acessar o Portal e-CAC para enviar a declaração.

A transmissão direta pode ser indicada no eSocial em apurações relativas a fatos geradores que ocorrerem a partir do período de apuração outubro/2021. A opção fica disponível para qualquer contribuinte obrigado à DCTFWeb.

Não é possível realizar a transmissão direta caso existam débitos com exigibilidade suspensa na escrituração digital. Nesse caso, após o fechamento do eSocial, será necessário acessar a aplicação DCTFWeb para realizar a vinculação dos créditos de suspensão e transmitir a declaração. Contribuinte obrigado à EFD-Reinf também pode optar pela transmissão direta. Para tanto, deve entregar primeiro a EFD-Reinf e depois transmitir o eSocial. Ao enviar a EFD-Reinf, será gerada a DCTFWeb na situação em andamento. Na sequência, o envio do eSocial com a opção de entrega da DCTFWeb ocasionará a consolidação das apurações e transmissão automática da DCTFWeb, se não houver situação impeditiva.

Fonte: <u>https://www.gov.br/receitafederal/pt-br/assuntos/orientacao-tributaria/declaracoes-e-demonstrativos/DCTFWeb/arquivos/manual-dctfweb.pdf</u>

| Detaines                                                                                                    |                                                                                                    |
|----------------------------------------------------------------------------------------------------|----------------------------------------------------------------------------------------------------|
| Estabelecimento                                                                                                    | Data/hora do evento                                                                                                    |
| 00.477.126/0001-51 - FORTALEZA ASSESSORIA E TECNOLOGIA LTDA                                                                                                    | 02/08/2024 14:12                                                                                                    |
| Protocolo de envio                                                                                                    | Número do recibo                                                                                                    |
| 1.1.202408.000000010445230725                                                                                                    | 1.1.000000027198139746                                                                                                    |
| Hash                                                                                                    |                                                                                                    |
| 3_202407                                                                                                    |                                                                                                    |
| Descrição do evento                                                                                                    |                                                                                                    |
| FECHAMENTO DOS EVENTOS PERIODICOS - EMPREGADOR 00477126 PERIODO 2024-07 INDICATIVO 1 RESPON                                                                                                    | ISAVEL JULIO CEZAR SCHMIDT CPF 55535283991                                                                                                    |
| Ocorrências Detalhes XML                                                                                                    |                                                                                                    |
| S1299 - Fechamento dos Eventos Periódicos                                                                                                    |                                                                                                    |
| Identificação única do event<br>Indicativo do Periodo de apuraçã<br>Periodo de apuraçã<br>Tipo do ambien<br>Processo de emissão do event<br>Processo de emissão do event<br>Versão do lieutu<br>Tipo de inscriçã<br>Inscrição Empregado<br>Evento da remunencião s-120<br>Contratação de produção s-120<br>Contratação de produção s-120<br>Informações Complement <u>area sor Eventos Periodicos 5-120</u><br>Fechamento Automático DCITWE | ID104771268000000224080214063100739           I-Netsal           2024-07           I-Notodalio           I-Alcitative do empregador           SGRH2024.07.04           I-Notodalio           I-Notodalio           SGRH2024.07.04           I-Notodalio           SIGH12024.07.04           I-Notodalio           I-Notodalio           S-Smin           N-Nilo           I-Nilo           I-Nilo           I-Nilo |

#### Em TABELAS > EMPRESA > EMPRESA/FILIAL clicar na opção Incluir/Alterar Empresa

| 😈 Cadastro de Empresa/Fil   | ial                                               |                |                      |                                          |                     |   |
|-----------------------------|---------------------------------------------------|----------------|----------------------|------------------------------------------|---------------------|---|
|                             | Código                                            | E              |                      | Última Empresa (                         | Cadastrada (500)    |   |
|                             | Descrição                                         | FORTALEZA      | ASSESSO              | RIA E TECNOLOGIA LTDA                    |                     |   |
|                             | Nome Fantasia                                     | FORTALEZA      | ASSESSO              | RIA E TECNOLOGIA                         |                     |   |
|                             | Arredondar Valores na Folha                       | Sim            | A                    | rredondar Valores no Adiantamento        | Sim                 |   |
|                             | Fazer Controle de Moeda                           | Não            | (%) N                | Aáximo de Adiantamento de Salário        | 40,00               |   |
| Página Principal            | Forma de Cálculo                                  | C/Base no M    | ês Civil             |                                          |                     |   |
|                             | Forma de Cálculo do DSR                           |                |                      |                                          |                     |   |
| Incluir/Alterar Empresa     | Provento/Desconto p/ Comissão                     |                |                      |                                          |                     |   |
| Lock in Alterer Filial      | Parâmetro Lançamento Conta Corrente               |                |                      |                                          |                     |   |
| The full we like for thirds | Plano de Evento Resumo Gerencial                  |                |                      |                                          |                     |   |
|                             | Tipo de GPS                                       | GPS de Todo    | s os Empre           | gados                                    |                     |   |
|                             | Cooperativa de Trabalho                           | Não            |                      | Contabiliza Dados Autônomos              |                     |   |
|                             | Empresa provisiona Férias/Décimo                  | Sim            | Empresa p            | rovisiona PIS Folha Férias/Décimo        |                     |   |
|                             | Valor Arredondamento Ad. Salário                  | 1              | Valo                 | r Mínimo para Geração de Cheque          | 30,00               |   |
|                             | Data de Pagamento Empregados                      | No Mês Segu    | inte (5ª dia         | Nome Fantasia no Holerite                |                     |   |
|                             | Lançamento de dados em Hora utilizar              | Hora Centesin  | nal                  | Feriado desconta DSR                     | Sim                 |   |
|                             | eSocial<br>Grupo de enguadramento                 | Terceiro       |                      | Data início nesta Base 🗖                 |                     |   |
|                             | Data de Início DCTEWeb                            | 10/00/0        |                      | Eechamento Automa                        | ático DCTEW/eb 🔽    | _ |
|                             |                                                   | L              |                      | Validar Fech                             | amento S-1299 🗹     |   |
|                             | Logotipo                                          |                |                      | Considerar Sába                          | ido como dia útil 🔲 |   |
|                             |                                                   |                |                      | Calcular I                               | PIS sobre Folha 🗖   |   |
|                             |                                                   | •              |                      | Grava ref. em m                          | ieses no décimo 🔲   |   |
|                             | FORTAL                                            | EZ             |                      | Aplicar fator de a                       | dicional noturno    |   |
|                             | ASSESSORIA E INF                                  | ORMATI         | <u>ca</u>            | Converter ref da verba :                 | salário nara dias 🔲 |   |
|                             | Obter Imagem Limpar                               | Imagem         |                      | Quitar Provisão na Filial Atua           | I do Empregado 🔲    |   |
|                             |                                                   |                | -                    | ✓ ⋈ X Q M                                |                     |   |
| 📔 <u>F</u> echar 🤶 Ajuda    | ∖ <u>D</u> ados Principais / ⊻igência Planos (Exp | portação e Con | tábil) <u>( P</u> ro | oventos Remuneração <u>/ C</u> apital So | cial_/              |   |

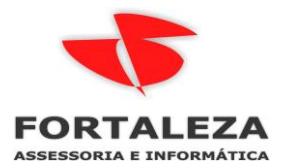

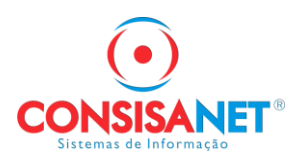

Reabertura de Fechamento > Acessar a opção eSocial > Fechamento Mensal > Fechamento Empresa selecionar o mês que será REABERTO e clicar em Reabrir Mês:

| Estab | Descrição Estabelecimento |                          | Begistro                                                      | Período               | Situação |
|-------|---------------------------|--------------------------|---------------------------------------------------------------|-----------------------|----------|
|       | 1 FORTALEZA ASSESSORIA    | E TECNOLOGIA LTDA        | 00.477.126/0001-51                                            | 07/2024               | Fechado  |
|       | 1 FORTALEZA ASSESSORIA    | E TECNOLOGIA LTDA        | 00.477.126/0001-51                                            | 06/2024               | Fechado  |
|       | 1 FORTALEZA AS            |                          |                                                               | ×                     | Fechado  |
|       | 1 FORTALEZA ASS           |                          |                                                               |                       | Fechado  |
|       | 1 FORTALEZA ASS           |                          |                                                               |                       | Fechado  |
|       | 1 FORTALEZA ASS           | Ao realizar a reabertura | de um período, o sistema e                                    | nviará ao             | Fechado  |
|       | 1 FORTALEZA ASS           | cálculos antes fechados. | abertura, e permitira altera:<br>. Lembre-se de executar o fi | ções nos<br>echamento | Fechado  |
|       | 1 FORTALEZA ASS           | mensal novamente após    | os ajustes nos movimento                                      | s reabertos.          | Fechado  |
|       | 1 FORTALEZA ASS           |                          |                                                               |                       | Fechado  |
|       | 1 FORTALEZA ASS           |                          |                                                               |                       | Fechado  |
|       | 1 FORTALEZA ASS           |                          | ſ                                                             |                       | Fechado  |
|       | 1 FORTALEZA ASS           |                          |                                                               | ОК                    | Fechado  |
|       | 1 FORTALEZA ASS           |                          | 00.111.12010001.01                                            | 0012020               | Fechado  |
|       |                           |                          |                                                               |                       |          |
|       |                           |                          |                                                               |                       |          |
|       | Impedimentos S-1299       | Novo Fechamento          | Fechar Mês                                                    | Reat                  | orir Mês |

# O Evento S1298 - Reabertura dos Eventos Periódicos será enviado para eSocial

Conceito: este evento é utilizado para reabrir movimento de um período já encerrado, possibilitando o envio de retificações ou enviar novos eventos periódicos.

Quem está obrigado: todo declarante que, após o envio do evento S-1299 para o período de apuração em questão, necessitar retificar, excluir ou enviar algum dos eventos S-1200, S-1202, S-1207, S-1210, S-1260, S-1270, S-2299 e S-2399.

Prazo de envio: a reabertura pode ser realizada a qualquer tempo.

Pré-requisitos: envio do evento S-1299.

Informações adicionais: O envio deste evento torna necessário um novo envio do evento S-1299, após o envio das modificações que motivaram a reabertura.

| 😈 Fechamento Mensal (Empresa)           |                                            |                            |                    |              | 8     |
|-----------------------------------------|--------------------------------------------|----------------------------|--------------------|--------------|-------|
| Código Empresa 3 FC                     | IRTALEZA ASSESSORIA E                      | FECNOLOGIA LTDA            | Últi               | mos 12 meses |       |
| Estab. Descrição Estabelecimento        |                                            | Registro                   | Período            | Situação     | ^     |
| Requisitando chamada de servi           | ço eSocial                                 | 100 477 400 10004 Ft       | 10710004           |              | _     |
| eSocial                                 | Processando Registro de Er<br>Transmitindo | nvio: S1298                |                    |              |       |
| <u> </u>                                | Tentar Novamente                           | Cancelar Operação          |                    |              |       |
| Impedimentos S-1299                     | Novo Fechamento                            | Fechar Mês                 | Real               | brir Mês     | ~     |
| Uma vez executado o fechamento não será | mais possível qualquer altera              | ção/recálculo de movimento | o para o Mês/Ano I | echado.      | Aiuda |

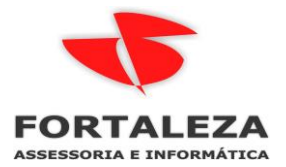

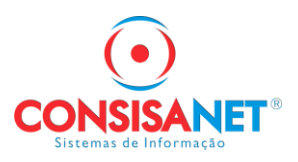

Marcar o evento que será retificado, no caso qualquer alteração da folha que modifique o valor deve ser retificado o S1200.

Clicar no botão Selecionar Empregados/Autônomo

| 😈 Fechamento Mensa  | l (Empresa)                                                                       |            |
|---------------------|-----------------------------------------------------------------------------------|------------|
| Código Empresa      | 3 FORTALEZA ASSESSORIA E TENOLOGIA LTDA                                           |            |
| Mês/Ano Fechamento  | 07 - Julho 2024                                                                   |            |
| Evento              | Descrição                                                                         | Reabrir 🔺  |
| ► S1200             | Remuneração do Trabalhador vinculado ao Regime Geral de Rrevidência Social - RGPS | ✓ 100      |
| S1210               | Pagamentos de Rendimentos do Trabalho                                             |            |
| S1250               | Aquisição de Produção Rural                                                       |            |
| S1260               | Comercialização da Produção Rural Pessoa Física                                   |            |
| S1270               | Contratação de Trabalhadores Avulsos Não Portuários                               |            |
| S1280               | Informações Complementares aos Eventos Periódicos                                 |            |
| S1300               | Contribuição Sindical Patronal                                                    |            |
|                     |                                                                                   | <b>•</b>   |
| <u>M</u> arcar Todo | os <u>D</u> esmarcar Todos <u>S</u> elecionar Empregado/Autôno                    | mo         |
| ⊻oltar              | Gravar                                                                            |            |
|                     | Eech                                                                              | ar 🥐 Ajuda |

Clicar em adicionar sistema vai abrir a lista com os empregados para selecionar, pode marcar apenas os que sofreram modificação

| a 10 m d |                              |              |                | _   |
|----------|------------------------------|--------------|----------------|-----|
| s/And    | Código Nome                  |              | CPF            | × ^ |
| CPF      | 52 ADRIANA RODRIGUES DE AR   | AUJO         | JUI. TO        |     |
| Þ        | 44 ITALO PHELLIP FERRAZ DE S | IQUEIRA      | Bernen Barnet  |     |
|          | 48 IVAN FERREIRA DOS SANTOS  |              | 070.170.001.00 |     |
|          | 43 JULIO CEZAR SCHMIDT       |              | EEE 0E0 000 01 |     |
|          | 51 KETYLLIN FRANKELINE DE SI | JUZA         | 001 701 001 00 |     |
|          | 53 NIDIA THAMILLA DE CAMPOS  | MOREIRA      | 05-001-10      |     |
|          | 47 WELLINGTON REIS ALENCAR   |              | A              |     |
|          |                              |              |                | ~   |
|          |                              |              |                |     |
|          | Adicionar                    | Marcar Todos | Desmarcar To   | dos |

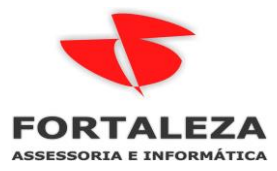

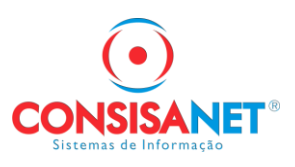

| 👿 Fechamento Mensal (Empresa)                           | - • •                          |
|---------------------------------------------------------|--------------------------------|
| Código Empresa 3 FORTALEZA ASSESSORIA E TECNOLOGIA LTDA |                                |
| Mês/Ano Fechamento 07 - Julho 2024                      |                                |
| Nº CPF Nome                                             | Tipo 🔺                         |
| ITALO PHELLIP FERRAZ DE SIQUEIRA                        | Empregado                      |
| IVAN FERREIRA DOS SANTOS                                | Empregado                      |
|                                                         |                                |
|                                                         |                                |
|                                                         | -                              |
| Voltar <u>A</u> dicionar <u>R</u> emover                | <u>C</u> onfirmar              |
|                                                         | 📔 <u>F</u> echar <u></u> Ajuda |

Após confirmar o sistema automaticamente marca também o evento S1210 e vincula nele os mesmos empregados/autônomos selecionados no S1200

## Clicar em Gravar

| 😈 Fechamento Mensa | al (Empresa)                                                                      |          | ×   |
|--------------------|-----------------------------------------------------------------------------------|----------|-----|
| Código Empresa     | 3 FORTALEZA ASSESSORIA E TECNOLOGIA LTDA                                          |          |     |
| Mês/Ano Fechamento | 07 - Julho 2024                                                                   |          |     |
| Evento             | Descrição                                                                         | Reabrir  |     |
| S1200              | Remuneração do Trabalhador vinculado ao Regime Geral de Previdência Social - RGPS | ~        |     |
| \$1210             | Pagamentos de Rendimentos do Trabalho                                             | <b>~</b> |     |
| S1250              | Aquisição de Produção Rural                                                       |          |     |
| S1260              | Comercialização da Produção Rural Pessoa Física                                   |          |     |
| S1270              | Contratação de Trabalhadores Avulsos Não Portuários                               |          |     |
| S1280              | Informações Complementares aos Eventos Periódicos                                 |          |     |
| S1300              | Contribuição Sindical Patronal                                                    |          |     |
|                    |                                                                                   |          | -   |
| Marcar Tod         | os Desmarcar Todos Selecionar Empregado/Autôno                                    | mo       |     |
| <u>voita</u>       |                                                                                   | ar 🥐 A   | uda |

# Clicar em ok

| 🕊 Fechamento Mens  | al (Empresa)                                                                |                                                                   |                     | ×   |
|--------------------|-----------------------------------------------------------------------------|-------------------------------------------------------------------|---------------------|-----|
| Código Empresa     | a 3 FOI                                                                     | RTALEZA ASSESSORIA E TECNOLOGIA LTDA                              |                     |     |
| Mês/Ano Fechamento | o 07 - Julho                                                                | 2024                                                              |                     |     |
| Evento             | Descrição                                                                   |                                                                   | Reabrir             | ^   |
| S1200              | Remuneração do T                                                            | rabalhador vinculado ao Regime Geral de Previdência Social - RGPS | <ul><li>✓</li></ul> |     |
| S1210              | Pagame SGRH                                                                 | ×                                                                 | ✓                   |     |
| S1250              | Aquisiç                                                                     |                                                                   |                     |     |
| S1260              | Comerc                                                                      |                                                                   |                     |     |
| S1270              | Aquisiç<br>Comerc<br>Contrat<br>Informa<br>Contribu<br>Contribu<br>Contribu |                                                                   |                     |     |
| S1280              | Informa 🔍 🖤                                                                 | Ao fechar o mês, essa configuração será transmitida para o        | do 07/2024          |     |
| \$1300             | Contribu                                                                    | eSocial.                                                          |                     |     |
|                    |                                                                             |                                                                   |                     |     |
|                    |                                                                             |                                                                   |                     |     |
|                    |                                                                             | OK                                                                |                     |     |
|                    |                                                                             |                                                                   |                     |     |
|                    |                                                                             |                                                                   |                     | ¥   |
| <u>M</u> arcar Tod | los <u>D</u> esi                                                            | marcar Todos <u>S</u> elecionar Empregado/Autôno                  | mo                  |     |
| ⊻oltar             |                                                                             | <u>G</u> ravar                                                    |                     |     |
|                    |                                                                             | Eech                                                              | iar 🤶 Aju           | uda |

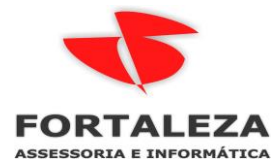

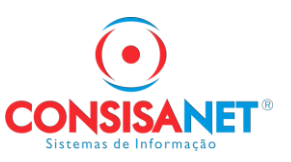

Ao conferir no EDOC primeiro o sistema vai enviar as exclusões do S1210:

| eSocial           |            |                   |                       |                                       |                                    |                  |                                                           |          |                               |                        |          |           |     |
|-------------------|------------|-------------------|-----------------------|---------------------------------------|------------------------------------|------------------|-----------------------------------------------------------|----------|-------------------------------|------------------------|----------|-----------|-----|
| Período *         |            |                   |                       |                                       | Ambiente *                         |                  | Situação                                                  |          |                               |                        |          |           |     |
| 02/08/2024        |            | iii a             | 02/08/2024            | <b></b>                               | Produção                           |                  | *                                                         |          | ~                             |                        |          |           |     |
| Empresa           |            |                   |                       |                                       |                                    |                  | Estabelecimento                                           |          |                               |                        |          |           |     |
| Código, nome, CNF | PJ         |                   |                       |                                       |                                    | ~                | Código, nome, CNPJ                                        |          |                               |                        | $\sim$   |           |     |
| Registro          |            |                   |                       |                                       |                                    |                  | Descrição do evento                                       |          |                               |                        |          |           |     |
| Código, nome      |            |                   |                       |                                       |                                    | ~                | Descrição do evento                                       |          |                               |                        | ٩        | Pesquisar | Açã |
| Data/hora         | CNPJ       | Razão Social      |                       | Descrição d                           | o evento                           |                  |                                                           | Registro | Protocolo                     | Recibo                 | Situação | Ações     |     |
| 02/08/2024 13:32  | 00.477.12  | FORTALEZAASSESSO  | RIA E TECNOLOGIA LTDA | Exclusão: D<br>070.178.22             | ADOS PAGAMENT<br>I-88 PERIODO 2024 | O DE I<br>4-07 N | REDIMENTO DE TRABALHO CPF<br>OME IVAN FERREIRA DOS SANTOS | S1210    | 1.1.202408.000000010444819407 | 1.1.000000027195713646 | Sucesso  |           |     |
| 02/08/2024 13:32  | 00.477.12  | FORTALEZA ASSESSO | RIA E TECNOLOGIA LTDA | Exclusão: D<br>967.704.57<br>SIQUEIRA | ADOS PAGAMENT<br>2-53 PERIODO 2024 | O DE I<br>4-07 N | REDIMENTO DE TRABALHO CPF<br>OME ITALO PHELLIP FERRAZ DE  | S1210    | 1.1.202408.000000010444819354 |                        | Pendente |           |     |
| 02/08/2024 13:29  | 00.477.126 | FORTALEZAASSESSO  | RIA E TECNOLOGIA LTDA | REABERTU<br>PERIODO I                 | RA DOS EVENTOS<br>DE APURACAO 202  | 4-07 II          | ODICOS - EMPREGADOR 00477126<br>NDICATIVO 1               | S1298    | 1.1.202408.000000010444798546 | 1.1.000000027195601361 | Sucesso  |           |     |

Após as exclusões enviadas estarem com sucesso e possível realizar novo FECHAMENTO DO MÊS:

|       |                                          |                    | 010         | 1105 12 110565 |   |
|-------|------------------------------------------|--------------------|-------------|----------------|---|
| stab. | Descrição Estabelecimento                | Registro           | Período     | Situação       |   |
|       | 1 FORTALEZA ASSESSORIA E TECNOLOGIA LTDA | 00.477.126/0001-51 | 07/2024     | Reaberto       |   |
|       | 1 FORTALEZA ASSESSORIA E TECNOLOGIA LTDA | 00.477.126/0001-51 | 06/2024     | Fechado        |   |
|       | 1 FORTALEZA ASSESSORIA E TECNOLOGIA LTDA | 00.477.126/0001-51 | 05/2024     | Fechado        |   |
|       | 1 FORTALEZA ASSESSORIA E TECNOLOGIA LTDA | 00.477.126/0001-51 | 04/2024     | Fechado        |   |
|       | 1 FORTALEZA ASSESSORIA E TECNOLOGIA LTDA | 00.477.126/0001-51 | 03/2024     | Fechado        |   |
|       | 1 FORTALEZA ASSESSORIA E TECNOLOGIA LTDA | 00.477.126/0001-51 | 02/2024     | Fechado        |   |
|       | 1 FORTALEZA ASSESSORIA E TECNOLOGIA LTDA | 00.477.126/0001-51 | 01/2024     | Fechado        |   |
|       | 1 FORTALEZA ASSESSORIA E TECNOLOGIA LTDA | 00.477.126/0001-51 | 12/2023     | Fechado        | L |
|       | 1 FORTALEZA ASSESSORIA E TECNOLOGIA LTDA | 00.477.126/0001-51 | Décimo/2023 | Fechado        |   |
|       | 1 FORTALEZA ASSESSORIA E TECNOLOGIA LTDA | 00.477.126/0001-51 | 11/2023     | Fechado        |   |
|       | 1 FORTALEZA ASSESSORIA E TECNOLOGIA LTDA | 00.477.126/0001-51 | 10/2023     | Fechado        |   |
|       | 1 FORTALEZA ASSESSORIA E TECNOLOGIA LTDA | 00.477.126/0001-51 | 09/2023     | Fechado        |   |
|       | 1 FORTALEZA ASSESSORIA E TECNOLOGIA LTDA | 00.477.126/0001-51 | 08/2023     | Fechado        |   |
|       |                                          |                    |             |                |   |
|       |                                          |                    | _           |                |   |
|       | Impedimentos S-1299 Novo Fechamento      | Fechar Mês         | Real        | brir Mês       |   |

Caso ocorra no fechamento falta de configuração de verba que foi adicionada a folha do empregado vai aparecer a mensagem abaixo:

| 💶 Fechamento Mensal (Er                                                                                                    | npresa)                                                                                                    |                                          |
|----------------------------------------------------------------------------------------------------|----------------------------------------------------------------------------------------------------|------------------------------------------|
| Código Empresa                                                                                                    | 3 FORTALEZA ASSESSORIA E TECNOLOGIA LTDA                                                                                                    | nos 12 meses                             |
| Control Control C | Algumas verbas/sequências necessárias para a entrega do S-<br>1200 ao eSocial não foram configuradas:<br>26 - 00 - AJUDA DE CUSTOS - Mensal | Reaberto<br>Fechado<br>Fechado           |
| 1 FORTALEZA A<br>1 FORTALEZA A<br>1 FORTALEZA A<br>1 FORTALEZA A<br>1 FORTALEZA A                                                                                                    | Empresa: 3.<br>Para configurar acesse: (eSocial) Tabelas > Tabelas de<br>Rubricas S-1010 > Ajuste de Verbas (Proventos e Descontos)         | Fechado<br>Fechado<br>Fechado            |
| 1 FORTALEZA /<br>1 FORTALEZA /<br>1 FORTALEZA /<br>1 FORTALEZA /                                                                                                    |                                                                                                    | Fechado<br>Fechado<br>Fechado<br>Fechado |
| 1 FORTALEZA /<br>1 FORTALEZA /                                                                                                    |                                                                                                    | Fechado<br>Fechado                       |
| Impedimentos S-1                                                                                                    | 299 Novo Fechamento Fechar Mes Heat                                                                                                    | →<br>omr Mês                             |
| Uma vez executado o fecham                                                                                                    | ento não será mais possível qualquer alteração/recálculo de movimento para o Mês/Ano fi                                                     | echado.<br>Fechar ? Ajuda                |

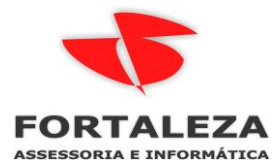

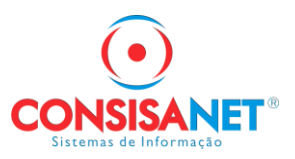

Acessar a opção eSocial > Tabelas > Tabelas de Rubricas S-1010 > Ajustes de Verbas (Proventos e Descontos)

| 🧧 SGRH - 3 1 FORTALEZA ASSESSORIA E TECNOLOGIA | LTDA    |                                           |     |                                                      |
|------------------------------------------------|---------|-------------------------------------------|-----|------------------------------------------------------|
| Sistema Tabelas eSocial Movimento Cálculos     | Consult | as Relatórios Avulso Não Portuário Sólide | s l | Jtilitários Ajuda?                                   |
| Crie aqui seu Tabelas                          | >       | Empresa                                   | >   |                                                      |
| Manutenção                                     | >       | Tabelas de Rubricas S-1010                | >   | Ajuste de Verbas (Proventos e Descontos)             |
| Fechamento Mensal                              | >       | Lotação Tributária S-1020                 |     | Ajuste de Verbas (Multi-Empresa)                     |
| Monitor de Pendências                          | >       | Processos                                 | >   | Ajuste de Verbas - (Natureza das Rubricas de Férias) |
| Auditor eSocial                                |         | Configuração de Ambiente e Certificado    | >   | Ajuste de Verbas - Incidência IR (S-1.1)             |
|                                                |         | Primeiro Envio                            |     | Copiar Configuração Tabela de Outra Empresa          |
|                                                |         | Cadastro de Software House                |     |                                                      |
|                                                |         | Qualificação Cadastral                    | >   |                                                      |

Clicar em NOVO REGISTRO ou F5, o sistema vai abrir nova linha para ser digitado os dados da verba que precisa ser configurada.

| 😈 Manutenção      | de Rubricas      |                                             |                |                 |              |            |       |           |                 |             |           |                |           |           |                       | ×    |
|-------------------|------------------|---------------------------------------------|----------------|-----------------|--------------|------------|-------|-----------|-----------------|-------------|-----------|----------------|-----------|-----------|-----------------------|------|
| Empresa (Alt +    | • E)             | 3 FORTA                                     | ALEZA ASSES    | SORIA E TECNO   | )LOGIA L'    | TDA        | _     |           |                 |             |           |                |           |           |                       |      |
| Filtrar Rubrica   | s                |                                             |                |                 |              |            |       |           |                 |             |           |                |           |           |                       | _    |
| Cód. eSocial      | Verbas/0         | Cód. V                                      | erbas/Descriçã | ăo              | Sequênc      | cia        |       |           | Ganho/Descont   | 0           | Códi      | go eSocial (I  | Vatureza) |           |                       |      |
|                   |                  |                                             |                |                 |              |            |       |           | Todos           |             |           |                |           | Lii       | mpar Filtros          |      |
| Vinculo           |                  | Proven                                      | itos/Descontos | (SGBH)          |              | 1          |       |           |                 | Bu          | hrica (e  | Sociall        |           |           |                       | -    |
| Cód. eSocial      | Verbas/Cód.      | Verbas/De                                   | escrição       | , our rij       | Seq.         | Cód.       |       | Natureza  |                 | 114         | billog (d | Inc. INSS      | Inc. FGTS | Inc. IRRF | Data Vigência         |      |
| 1221              | 638              | AUTONON                                     | 40 TERCEIRC    | IS - SEST       | 00           |            | 9217  | CONTRIB   | UIÇÃO A OUTRA   | S ENTIDADES | Ε         | 34             | 00        | 09        | 01/07/2018            |      |
| 1222              | 639              | AUTONOM                                     | 40 TERCEIRC    | IS - SENAT      | 00           |            | 9217  | CONTRIB   | UIÇÃO A OUTRA   | S ENTIDADES | 6 E       | 35             | 00        | 09        | 01/07/2018            |      |
| 1226              | 640              | REDUÇÃO                                     | BASE INSS A    | AUTONOMOS       | 00           |            | 9989  | OUTROS    | VALORES INFOR   | RMATIVOS    |           | 11             | 00        | 09        | 01/07/2018            |      |
| 1227              | 641              | REDUÇÃO                                     | BASE IRREA     | AUTONOMOS       | 00           |            | 9989  | OUTROS    | VALORES INFOR   | RMATIVOS    |           | 00             | 00        | 11        | 01/07/2018            |      |
| 1213              | 650              | FERIAS TR                                   | RABALHO INT    | ERMITENTE       | 00           |            | 1000  | SALÁRIO,  | VENCIMENTO,     | SOLDO       |           | 11             | 11        | 11        | 01/07/2018            |      |
| 1210              | 650              | FERIAS TR                                   | RABALHO INT    | ERMITENTE       | 80           |            | 1000  | SALÁRIO,  | VENCIMENTO,     | SOLDO       |           | 11             | 11        | 13        | 01/07/2018            |      |
| 1214              | 651              | 1/3 FERIA                                   | S TRABALHO     | INTERMITENT     | 00           |            | 1000  | SALÁRIO,  | VENCIMENTO,     | SOLDO       |           | 11             | 11        | 11        | 01/07/2018            |      |
| 1211              | 651              | 1/3 FERIA                                   | S TRABALHO     | INTERMITENT     | 80           |            | 1000  | SALÁRIO,  | VENCIMENTO,     | SOLDO       |           | 11             | 11        | 13        | 01/07/2018            |      |
| 1215              | 652              | 13º SALAF                                   | RIO TRABALH    | O INTERMITEN    | 00           |            | 1000  | SALÁRIO,  | VENCIMENTO,     | SOLDO       |           | 11             | 11        | 11        | 01/07/2018            |      |
| 1212              | 652              | 13º SALAF                                   | RIO TRABALH    | O INTERMITEN    | 70           |            | 5001  | 13º SALÁF | RIO             |             |           | 12             | 12        | 12        | 01/07/2018            |      |
| 1238              | 680              | REDUCAC                                     | DA BASE IR     | JA RETIDO NAS   | 80           |            | 9989  | OUTROS    | VALORES INFOR   | RMATIVOS    |           | 00             | 00        | 13        | 01/07/2018            |      |
| 1247              | 681              | REMUNER                                     | racao dias e   | EM AFASTAMEN    | 00           |            | 1050  | REMUNE    | RAÇÃO DE DIAS   | DE AFASTAM  | ENTO      | 11             | 11        | 11        | 01/07/2018            |      |
| 1254              | 1005             | EMPREST                                     | IMO COMPRA     | AS              | 00           |            | 9299  | OUTROS    | DESCONTOS       |             |           | 00             | 00        | 09        | 01/06/2024            | 1    |
| *                 | 26 •••           | AJUDA DE                                    | CUSTOS         |                 | 00           | •          | •••   |           |                 |             |           | •••            |           |           | 01/07/2018 💌          | 1    |
| Paulas            |                  | ×                                           |                |                 | 0.10         |            |       |           | 0 1 A I I       |             |           |                | <i></i>   | -         |                       |      |
| <u>n</u> esia     | alai coningulaçi |                                             | Carregar       | 10V.7Desc. usad | o(s) peio a  | oistema    |       |           | Copiar Anterior |             | ,         | viteral Data . | rigencia  |           |                       |      |
| Inf. Gerais Verba | is Consisanet    | <ul> <li>Informaço</li> <li>Desc</li> </ul> | Seg : MENSA    | cial            |              |            |       |           |                 |             |           |                |           |           |                       |      |
| Incide FGTS: N    | Vão              | Nat                                         | ureza:         | nu -            |              |            |       |           |                 |             |           |                |           |           |                       |      |
| Incide IBBE: 1    | Vão              | Inc                                         | INSS:          |                 |              |            |       |           |                 |             |           |                |           |           |                       |      |
|                   |                  | Inc. F                                      | FGTS:          |                 |              |            |       |           |                 |             |           |                |           |           |                       |      |
|                   |                  | Inc.                                        | IBBF:          |                 |              |            |       |           |                 |             |           |                |           |           |                       |      |
|                   |                  | Inc. Contr.                                 | Sind.:         |                 |              |            |       |           |                 |             |           |                |           |           |                       |      |
|                   |                  |                                             |                |                 | <u>G</u> rav | var Altera | ições |           | Imprimir        |             |           |                |           |           |                       |      |
| Cadastrado Em:    |                  |                                             |                |                 |              | Última     | Alter | ação:     |                 |             | _         |                |           |           |                       | _    |
|                   |                  |                                             |                |                 |              |            |       |           |                 |             |           |                |           | Π         | 🖡 <u>F</u> echar 🤶 Ai | juda |

Ao clicar em Gravar Alterações o sistema vai enviar o S1010

| 😈 Manutenção        | de Rubricas      |               |                                     |           |           |               |            |                        |                |                   |           |           |                  |
|---------------------|------------------|---------------|-------------------------------------|-----------|-----------|---------------|------------|------------------------|----------------|-------------------|-----------|-----------|------------------|
| Empresa (Alt +      | • E)             | 3 FORTAL      | .EZA ASSESSORI                      | A E TECNI | DLOGIA LT | DA            |            |                        |                |                   |           |           |                  |
| Filtrar Rubrica     | s                |               |                                     |           |           |               |            |                        |                |                   |           |           |                  |
| Cód. eSocial        | Verbas/C         | Cód. Vei      | rbas/Descrição                      |           | Sequênci  | a             |            | Ganho/Desconto         |                | Código eSocial (I | Vatureza) |           |                  |
|                     |                  |               |                                     |           |           |               |            | Todos                  |                |                   |           | Lir       | mpar Filtros     |
| Vínculo             |                  | Provente      | os/Descontos (SGI                   | RH)       |           |               |            |                        | Rubri          | ca (eSocial)      |           |           | ^                |
| Cód. eSocial        | Verbas/Cód.      | Verbas/Des    | scrição                             |           | Seq.      | Cód.          | Natureza   |                        |                | Inc. INSS         | Inc. FGTS | Inc. IRRF | Data Vigência    |
| 1221                | 638              | AUTONOM       | O TERCEIROS - S                     | EST       | 00        | 9217          | CONTRIB    | UIÇÃO A OUTRAS EN      | ITIDADES E     | 34                | 00        | 09        | 01/07/2018       |
| 1222                | 639              | AUTONOM       | O TERCEIROS - S                     | ENAT      | 00        | 9217          | CONTRIB    | UIÇÃO A OUTRAS EN      | ITIDADES E     | 35                | 00        | 09        | 01/07/2018       |
| 1226                | 640              | REDUÇÃO       | BASE INSS AUTO                      | NOMOS     | 00        | 9989          | OUTROS     | VALORES INFORMAT       | IVOS           | 11                | 00        | 09        | 01/07/2018       |
| 1227                | 641              | REDUÇÃO       | BASE IRREAUTO                       | NOMOS     | 00        | 9989          | OUTROS     | VALORES INFORMAT       | IVOS           | 00                | 00        | 11        | 01/07/2018       |
| 1213                | 650              | FERIAS TR.    | ABALHO INTERM                       | ITENTE    | 00        | 1000          | SALÁRIO    | VENCIMENTO, SOLD       | 0              | 11                | 11        | 11        | 01/07/2018       |
| 1210                | 650              | FERIAS TR     | ABALHO INTERM                       | ITENTE    | 80        | 1000          | SALÁRIO    | VENCIMENTO, SOLD       | 0              | 11                | 11        | 13        | 01/07/2018       |
| 1214                | 651              | 1/3 FERIAS    | TRABALHO INTE                       | RMITENT   | 00        | 1000          | SALÁRIO    | VENCIMENTO, SOLD       | 0              | 11                | 11        | 11        | 01/07/2018       |
| 1211                | 651              | 1/3 FERIAS    | TRABALHO INTE                       | RMITENT   | 80        | 1000          | SALÁRIO    | VENCIMENTO, SOLD       | 0              | 11                | 11        | 13        | 01/07/2018       |
| 1215                | 652              | 13º SALARI    | O TRABALHO IN1                      | Requisit  | ando chan | nada de serv  | riço eSoci | al                     |                |                   |           |           | 018              |
| 1212                | 652              | 13º SALARI    | O TRABALHO IN1                      |           |           |               | Proces     | ando Begistro de Envir | o: \$1010      |                   |           |           | )18              |
| 1238                | 680              | REDUCAO       | DA BASE IR JA RI                    |           | -         |               | Transm     | itindo                 | 0. 01010       |                   |           |           | 018              |
| 1247                | 681              | REMUNER/      | ACAO DIAS EM AI                     |           |           |               | Proces     | sando Resposta de Reg  | gistro de Em   | vio: \$1010       |           |           | 018              |
| 1254                | 1005             | EMPRESTI      | MO COMPRAS                          |           |           |               |            |                        |                |                   |           |           | 124              |
|                     | 26 •••           | AJUDA DE      | CUSTOS                              | - (       | 200       |               |            |                        |                |                   |           |           | 118 🔻 🗸          |
|                     | urar Configuraçã | ões           | Carregar Prov./                     | e         | 500       | idi           |            |                        |                |                   |           |           | ×                |
| 🗆 Inf. Gerais Verba | s Consisanet     | Informaçõe    | s Gerais eSocial                    |           |           |               |            |                        |                |                   |           |           |                  |
| Incide INSS: N      | Vão              | Desc          | Seq.: MENSAL                        |           |           |               |            |                        |                |                   |           |           |                  |
| Incide FGTS: N      | Não<br>Jão       | Natu          | IEZA: AJUDA DE U<br>NEC. NÃO É DACE |           |           |               |            |                        |                |                   |           |           |                  |
| Inclue Innr. I      | Nau              | Inc. II       | NSS, NÃO É BASE<br>RTS: NÃO É BASE  |           |           |               | T          | entar Novamente        | Cancelar       | r Operação        |           |           |                  |
|                     |                  | Inc. If       | BRF: OUTRAS VE                      |           |           |               |            |                        |                |                   |           |           |                  |
|                     |                  | Inc. Contr. 9 | ind.:                               |           |           |               |            |                        |                |                   |           |           |                  |
|                     |                  |               |                                     |           | Grave     | ar Alterações |            | Imprimir               |                |                   |           |           |                  |
| Cadastrado Em: 0    | 2/08/2024 13:5   | 54:27 Usuári  | o: 3 - Glauci                       |           |           | Última Alter  | ação: 02/0 | 8/2024 13:54:27 Usuá   | irio: 3 - Glau | ci                |           |           |                  |
|                     |                  |               |                                     |           |           |               |            |                        |                |                   |           |           | 📔 Eechar ? Ajuda |

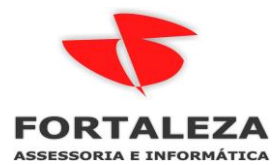

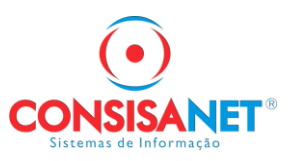

Durante esse processo o fechamento não poderá ser realizado, se tentar o sistema vai exibir a ocorrência abaixo:

| 🐨 negist         | tro de Ocorrênci                  | as                  |                                                                      |                                                                 |                                   |
|------------------|-----------------------------------|---------------------|----------------------------------------------------------------------|-----------------------------------------------------------------|-----------------------------------|
|                  |                                   |                     | Registros Enviados para                                              | o eSocial                                                       |                                   |
|                  |                                   | Protocolo           |                                                                      |                                                                 |                                   |
| Registro         | Data/Hora                         | Número              | Observação                                                           |                                                                 |                                   |
| S1010            | 02/08/2024<br>14:54:28            | 1.1.202408.00000000 | 104 DADOS DA RUBRICA AJUD<br>EXCEDA A 50% DA SUA RE<br>SISTEMA 26/00 | A DE CUSTO PAGA AO TRABALHADO<br>MUNERACAO MENSAL 1603 C, VERBA | R, DESDE QUE NAO<br>VSEQUENCIA DO |
|                  |                                   |                     |                                                                      |                                                                 |                                   |
| Ocor             | rrências                          | Cédian              | 00000                                                                | Tine Ocervâneia                                                 | A. 4                              |
| Ocor<br>Código O | rrências<br>corrência 🔺           | Código              | 99999                                                                | Tipo Ocorrência                                                 | Advertência                       |
| Ocol<br>Código O | rrências                          | Código Descrição R  | 99999<br>egistro aguardando aguardando f                             | Tipo Ocorrência<br>Retorno do eSocial.                          | Advertência                       |
| Oco<br>Código O  | rrências<br>corrência •<br>999999 | Código Descrição R  | 99999]<br>Tegistro aguardando aguardando f                           | Tipo Ocorrência                                                 | Advertência                       |

Acessar o EDOC para consultar o envio do ou dos eventos S1010

| eSocial          |            |                  |                        |                                       |                                                        |                            |                                                      |                     |          |                               |                        |          |             |
|------------------|------------|------------------|------------------------|---------------------------------------|--------------------------------------------------------|----------------------------|------------------------------------------------------|---------------------|----------|-------------------------------|------------------------|----------|-------------|
| Período *        |            |                  |                        |                                       | Ambiente *                                             |                            |                                                      | Situação            |          |                               |                        |          |             |
| 02/08/2024       |            | à                | 02/08/2024             | <b></b>                               | Produção                                               |                            | ~                                                    |                     |          | *                             |                        |          |             |
| Empresa          |            |                  |                        |                                       |                                                        |                            | Estabelecimento                                      |                     |          |                               |                        |          |             |
| Código, nome, CN | PJ         |                  |                        |                                       |                                                        | ~                          | Código, nome, CNPJ                                   |                     |          |                               |                        | $\sim$   |             |
| Registro         |            |                  |                        |                                       |                                                        |                            | Descrição do evento                                  |                     |          |                               |                        |          |             |
| Código, nome     |            |                  |                        |                                       |                                                        | ~                          | Descrição do evento                                  |                     |          |                               |                        | QP       | squisar Açõ |
| Data/hora        | CNPJ       | Razão Social     |                        | Descrição o                           | lo evento                                              |                            |                                                      |                     | Registro | Protocolo                     | Recibo                 | Situação | Ações       |
| 02/08/2024 13:54 | 00.477.126 | FORTALEZA ASSESS | DRIA E TECNOLOGIA LTDA | DADOS DA<br>QUE NAO I<br>VERBA/SE     | RUBRICA AJUDA E<br>EXCEDA A 50% DA<br>QUENCIA DO SISTI | DE CUS<br>SUA RI<br>EMA 26 | STO PAGA AO TRABALHAE<br>EMUNERACAO MENSAL 1<br>5/00 | OR, DESDE<br>603 C, | S1010    | 1.1.202408.000000010445041150 |                        | Pendente | •••         |
| 02/08/2024 13:32 | 00.477.12  | FORTALEZAASSESS  | DRIA E TECNOLOGIA LTDA | Exclusão: E<br>070.178.22             | ADOS PAGAMENT<br>1-88 PERIODO 202                      | O DE F<br>4-07 N           | REDIMENTO DE TRABALH<br>OME IVAN FERREIRA DOS        | 0 CPF<br>SANTOS     | S1210    | 1.1.202408.000000010444819407 | 1.1.000000027195713646 | Sucesso  |             |
| 02/08/2024 13:32 | 00.477.12  | FORTALEZA ASSESS | DRIA E TECNOLOGIA LTDA | Exclusão: E<br>967.704.57<br>SIQUEIRA | ADOS PAGAMENT<br>2-53 PERIODO 2024                     | O DE F<br>4-07 N           | REDIMENTO DE TRABALH<br>OME ITALO PHELLIP FERF       | O CPF<br>IAZ DE     | S1210    | 1.1.202408.000000010444819354 | 1.1.000000027196006304 | Sucesso  | •••         |
| 02/08/2024 13:29 | 00.477.126 | FORTALEZAASSESS  | ORIA E TECNOLOGIA LTDA | REABERTU<br>PERIODO I                 | JRA DOS EVENTOS<br>DE APURAÇÃO 202                     | S PERIO<br>4-07 IN         | ODICOS - EMPREGADOR<br>NDICATIVO 1                   | 00477126            | S1298    | 1.1.202408.000000010444798546 | 1.1.000000027195601361 | Sucesso  |             |

Após retornar o recibo e o envio estiver com SUCESSO o fechamento poderá ser realizado

| esocial          |            |                  |                        |                                        |                                     |                 |                                                             |          |                               |                        |          |           |    |
|------------------|------------|------------------|------------------------|----------------------------------------|-------------------------------------|-----------------|-------------------------------------------------------------|----------|-------------------------------|------------------------|----------|-----------|----|
| Período *        |            |                  |                        |                                        | Ambiente *                          |                 | Situação                                                    |          |                               |                        |          |           |    |
| 02/08/2024       |            | à à              | 02/08/2024             | <b>#</b>                               | Produção                            |                 | *                                                           |          | ~                             |                        |          |           |    |
| Empresa          |            |                  |                        |                                        |                                     |                 | Estabelecimento                                             |          |                               |                        |          |           |    |
| Código, nome, CN | PJ         |                  |                        |                                        |                                     | ~               | Código, nome, CNPJ                                          |          |                               |                        | ~        |           |    |
| Registro         |            |                  |                        |                                        |                                     |                 | Descrição do evento                                         |          |                               |                        |          |           |    |
| Código, nome     |            |                  |                        |                                        |                                     | ~               | Descrição do evento                                         |          |                               |                        | Q        | Pesquisar | Aç |
| Data/hora        | CNPJ       | Razão Social     |                        | Descrição d                            | o evento                            |                 |                                                             | Registro | Protocolo                     | Recibo                 | Situação | Ações     |    |
| 02/08/2024 13:54 | 00.477.126 | FORTALEZAASSESSO | DRIA E TECNOLOGIA LTDA | DADOS DA<br>QUE NAO E                  | RUBRICA AJUDA D<br>XCEDA A 50% DA S | E CUS           | STO PAGA AO TRABALHADOR, DESDE<br>EMUNERACAO MENSAL 1603 C, | S1010    | 1.1.202408.000000010445041150 | 1.1.000000027197391979 | Sucesso  |           |    |
| 02/08/2024 13:32 | 00.477.12  | FORTALEZAASSESSO | ORIA E TECNOLOGIA LTDA | Exclusão: D<br>070.178.221             | ADOS PAGAMENTO<br>-88 PERIODO 2024  | D DE F          | REDIMENTO DE TRABALHO CPF<br>DME IVAN FERREIRA DOS SANTOS   | S1210    | 1.1.202408.000000010444819407 | 1.1.000000027195713646 | Sucesso  |           |    |
| 02/08/2024 13:32 | 00.477.12  | FORTALEZAASSESSO | DRIA E TECNOLOGIA LTDA | Exclusão: D<br>967.704.572<br>SIQUEIRA | ADOS PAGAMENTO<br>-53 PERIODO 2024  | D DE F          | REDIMENTO DE TRABALHO CPF<br>DME ITALO PHELLIP FERRAZ DE    | S1210    | 1.1.202408.000000010444819354 | 1.1.000000027196006304 | Sucesso  |           |    |
| 02/08/2024 13:29 | 00.477.126 | FORTALEZAASSESSO | DRIA E TECNOLOGIA LTDA | REABERTU<br>PERIODO D                  | RA DOS EVENTOS<br>E APURACAO 2024   | PERI<br>4-07 IN | ODICOS - EMPREGADOR 00477126<br>IDICATIVO 1                 | S1298    | 1.1.202408.000000010444798546 | 1.1.000000027195601361 | Sucesso  |           |    |

# Após evento com sucesso pode realizar o Fechamento:

| 🤨 Fechamento Mensal (Empresa)           |                           |                             |                           |                        |
|-----------------------------------------|---------------------------|-----------------------------|---------------------------|------------------------|
| Código Empresa 3 FC                     | IRTALEZA ASSESSORIA       | A E TECNOLOGIA LTDA         | Últimos 12                | 2 meses                |
| Estab. Descrição Estabelecimento        |                           | Registro                    | Período                   | Situação 🔨             |
| I FORTALEZA ASSESSORIA                  | E TECNOLOGIA LTDA         | 00.477.126/0001-51          | 07/2024                   | Processando Fechamento |
| 1 FORTALEZA ASSESSORIA                  | E TECNOLOGIA LTDA         | 00.477.126/0001-51          | 06/2024                   | Fechado                |
| 1 FORTALEZA ASSESSORIA                  | E TECNOLOGIA LTDA         | 00.477.126/0001-51          | 05/2024                   | Fechado                |
| 1 FORTALEZA ASSESSORIA                  | E TECNOLOGIA LTDA         | 00.477.126/0001-51          | 04/2024                   | Fechado                |
| 1 FORTALEZA ASSESSORIA                  | E TECNOLOGIA LTDA         | 00.477.126/0001-51          | 03/2024                   | Fechado                |
| 1 FORTALEZA ASSESSORIA                  | E TECNOLOGIA LTDA         | 00.477.126/0001-51          | 02/2024                   | Fechado                |
| 1 FORTALEZA ASSESSORIA                  | E TECNOLOGIA LTDA         | 00.477.126/0001-51          | 01/2024                   | Fechado                |
| 1 FORTALEZA ASSESSORIA                  | E TECNOLOGIA LTDA         | 00.477.126/0001-51          | 12/2023                   | Fechado                |
| 1 FORTALEZA ASSESSORIA                  | E TECNOLOGIA LTDA         | 00.477.126/0001-51          | Décimo/2023               | Fechado                |
| 1 FORTALEZA ASSESSORIA                  | E TECNOLOGIA LTDA         | 00.477.126/0001-51          | 11/2023                   | Fechado                |
| 1 FORTALEZA ASSESSORIA                  | E TECNOLOGIA LTDA         | 00.477.126/0001-51          | 10/2023                   | Fechado                |
| 1 FORTALEZA ASSESSORIA                  | E TECNOLOGIA LTDA         | 00.477.126/0001-51          | 09/2023                   | Fechado                |
| 1 FORTALEZA ASSESSORIA                  | E TECNOLOGIA LTDA         | 00.477.126/0001-51          | 08/2023                   | Fechado                |
|                                         |                           |                             |                           | ~                      |
| Impedimentos S-1299                     | Novo Fechamento           | Fechar Mês                  | Reabrir Mê                | 2                      |
| Uma vez executado o fechamento não será | mais possível qualquer al | teração/recálculo de movime | nto para o Mês/Ano fechad | lo.                    |
|                                         |                           |                             |                           | 📔 Eechar ? Ajuda       |

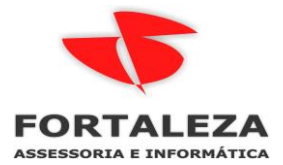

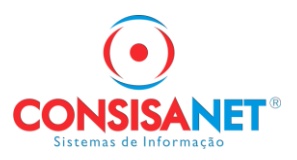

Os eventos serão enviados em ordem conforme as movimentações que tem na folha de pagamento, nessa empresa de exemplo, primeiro envia o S1200, depois S1210 e no fim o S1299

| eSocial          |                   |   |           |         |                        |                                |                                                                                             |                                      |                       |                                                   |           |                           |           |                                |                        |          |              |
|------------------|-------------------|---|-----------|---------|------------------------|--------------------------------|---------------------------------------------------------------------------------------------|--------------------------------------|-----------------------|---------------------------------------------------|-----------|---------------------------|-----------|--------------------------------|------------------------|----------|--------------|
| Periodo *        |                   |   |           |         |                        |                                |                                                                                             | Ambiente *                           |                       |                                                   | S         | Ruação                    |           |                                |                        |          |              |
| 02/08/2024       |                   |   | -         | à       | 02/08/2024             |                                |                                                                                             | Produção                             |                       | ~                                                 |           |                           |           | ~                              |                        |          |              |
| Empresa          |                   |   |           |         |                        |                                |                                                                                             |                                      |                       | Estabelecimento                                   |           |                           |           |                                |                        |          |              |
| Código, nome, CN | ódigo, nome, CNPJ |   |           |         |                        |                                |                                                                                             | ×                                    | Código, nome, CNPJ    |                                                   |           |                           |           |                                | ~                      |          |              |
| Registro         | legistro          |   |           |         |                        |                                |                                                                                             |                                      | Descrição do evento   |                                                   |           |                           |           |                                |                        |          |              |
| Código, nome     | Código, nome      |   |           |         |                        |                                |                                                                                             |                                      | ✓ Descrição do evento |                                                   |           |                           |           |                                |                        | Q        | Pesquisar Aq |
| Data/hora        | CNPJ              | F | Razão Sor | cial    |                        | Descrição                      | scrição do evento                                                                           |                                      |                       |                                                   |           |                           | Registro. | Protocolo                      | Recibo                 | Situação | Ações        |
| 02/08/2024 14:12 | 00.477.126        | F | ORTALE    | ZAASSES | SORIA E TECNOLOGIA LTD | FECHAME<br>PERIODO<br>CPF 5553 | ECHAMENTO DOS EVENTOS PERI<br>PERIODO 2024-07 INDICATIVO 1 RE<br>CPF 55535283991            |                                      |                       | IODICOS - EMPREGADOR<br>SPONSAVEL JULIO CEZA      | R S       | 477126<br>SCHMIDT         | S1299     | 1.1.202408.000000010445230725  |                        | Pendente |              |
| 02/08/2024 14:10 | 00.477.12         | F | FORTALE   | ZAASSES | SORIA E TECNOLOGIA LTD | DADOS P/<br>PERIODO            | PAG<br>0 20                                                                                 | AMENTO DE REDIN<br>124-07 NOME ITALO | PHE                   | TO DE TRABALHO CPF 96<br>ELLIP FERRAZ DE SIQUEI   | 7.7<br>RA | 04.572-53                 | S1210     | 1.1.202408.000000010445209844  | 1.1.000000027198015557 | Sucesso  |              |
| 02/08/2024 14:09 | 00.477.12         | F | ORTALE    | ZAASSES | SORIA E TECNOLOGIA LTD | DADOS P/<br>PERIODO            | 3 PAGAMENTO DE REDIMENTO<br>DO 2024-07 NOME IVAN FERRE                                      |                                      |                       | TO DE TRABALHO CPF 07<br>REIRA DOS SANTOS         | 0.1       | 78.221-88                 | S1210     | 1.1.202408.000000010445199265  | 1.1.000000027197950499 | Sucesso  |              |
| 02/08/2024 14:08 | 00.477.12         | F | ORTALE    | ZAASSES | SORIA E TECNOLOGIA LTD | REMUNER<br>NOME ITA            | RA<br>AL(                                                                                   | ÇÃO DE TRABALHA<br>PHELLIP FERRAZ    | DOF<br>DE S           | R CPF 967.704.572-53 PEF<br>SIQUEIRA              | 1015      | DO 2024-07                | S1200     | 1.1.202408.000000010445188774  | 1.1.000000027197889623 | Sucesso  |              |
| 02/08/2024 14:07 | 00.477.12         | F | ORTALE    | ZAASSES | SORIA E TECNOLOGIA LTD | REMUNER<br>NOME IVA            | RA                                                                                          | ÇÃO DE TRABALHA<br>FERREIRA DOS SAM  | DOF                   | R CPF 070.178.221-88 PEF<br>S                     | 101       | DO 202 <mark>4-0</mark> 7 | S1200     | 1.1.202408.000000010445178049  | 1.1.000000027197823042 | Sucesso  | · · · · ·    |
| 02/08/2024 13:54 | 00.477.126        | F | FORTALE   | ZAASSES | SORIA E TECNOLOGIA LTD | QUE NAO<br>VERBA/SE            | DADOS DA RUBRICA AJUDA DE CL<br>QUE NAO EXCEDA A 50% DA SUA<br>VERBA/SEQUENCIA DO SISTEMA 3 |                                      |                       | STO PAGA AO TRABALHA<br>EMUNERACAO MENSAL<br>5/00 | DO<br>160 | R, DESDE<br>3 C,          | S1010     | 1.1.202408.000000010445041150  | 1.1.000000027197391979 | Sucesso  |              |
| 02/08/2024 13:29 | 00.477.126        | F | ORTALE    | ZAASSES | SORIA E TECNOLOGIA LTD | REABERT<br>PERIODO             | REABERTURA DOS EVENTOS PERIO<br>PERIODO DE APURACAO 2024-07 IN                              |                                      |                       | ODICOS - EMPREGADOR<br>NDICATIVO 1                | 004       | 477126                    | S1298     | 1.1.202408.0000000010444798546 | 1.1.000000027195601361 | Sucesso  |              |

| eSocial          |            |       |            |                        |                                   |                                                                 |                                                      |                          |          |                               |                        |          |             |
|------------------|------------|-------|------------|------------------------|-----------------------------------|-----------------------------------------------------------------|------------------------------------------------------|--------------------------|----------|-------------------------------|------------------------|----------|-------------|
| Período *        |            |       |            |                        |                                   | Ambiente *                                                      |                                                      | Situação                 |          |                               |                        |          |             |
| 02/08/2024       |            | *     | à          | 02/08/2024             |                                   | Produção                                                        | ~                                                    |                          |          | ~                             |                        |          |             |
| Empresa          |            |       |            |                        |                                   |                                                                 | Estabelecimento                                      |                          |          |                               |                        |          |             |
| Código, nome, CN | IPJ        |       |            |                        |                                   | ~                                                               | Código, nome, CNPJ                                   |                          |          |                               |                        | ~        |             |
| Registro         |            |       |            |                        |                                   |                                                                 | Descrição do evento                                  |                          |          |                               |                        |          |             |
| Código, nome     |            |       |            |                        |                                   | ~                                                               | Descrição do evento                                  |                          |          |                               |                        | QP       | osquisar Aç |
| Data/hora        | CNPJ       | Razão | Social     |                        | Descrição                         | do evento                                                       |                                                      |                          | Registro | Protocolo                     | Recibo                 | Situação | Ações       |
| 02/08/2024 14:12 | 00.477.126 | FORTA | LEZAASSES  | SORIA E TECNOLOGIA LTD | A FECHAME<br>PERIODO<br>CPF 55538 | NTO DOS EVENTOS PE<br>2024-07 INDICATIVO 1 F<br>283991          | RIODICOS - EMPREGADO<br>RESPONSAVEL JULIO CEZ        | R 00477126<br>AR SCHMIDT | S1299    | 1.1.202408.000000010445230725 | 1.1.000000027198139746 | Sucesso  |             |
| 02/08/2024 14:10 | 00.477.12  | FORTA | LEZA ASSES | SORIA E TECNOLOGIA LTD | A DADOS PA<br>PERIODO             | GAMENTO DE REDIME<br>2024-07 NOME ITALO P                       | NTO DE TRABALHO CPF 9<br>HELLIP FERRAZ DE SIQUE      | 67.704.572-53<br>IRA     | S1210    | 1.1.202408.000000010445209844 | 1.1.000000027198015557 | Sucesso  |             |
| 02/08/2024 14:09 | 00.477.12  | FORTA | LEZAASSES  | SORIA E TECNOLOGIA LTD | A DADOS PA<br>PERIODO             | GAMENTO DE REDIME<br>2024-07 NOME IVAN FE                       | NTO DE TRABALHO CPF 0<br>RREIRA DOS SANTOS           | 70.178.221-88            | S1210    | 1.1.202408.000000010445199265 | 1.1.000000027197950499 | Sucesso  | ***         |
| 02/08/2024 14:08 | 00.477.12  | FORTA | LEZAASSES  | SORIA E TECNOLOGIA LTD | A REMUNER<br>NOME ITA             | IAÇÃO DE TRABALHAD<br>LO PHELLIP FERRAZ D                       | OR CPF 967.704.572-53 PE<br>E SIQUEIRA               | RIODO 2024-07            | S1200    | 1.1.202408.000000010445188774 | 1.1.000000027197889623 | Sucesso  |             |
| 02/08/2024 14:07 | 00.477.12  | FORTA | LEZA ASSES | SORIA E TECNOLOGIA LTD | A REMUNER<br>NOME IVA             | IAÇÃO DE TRABALHAD<br>N FERREIRA DOS SANT                       | OR CPF 070.178.221-88 PE<br>TOS                      | RIODO 2024-07            | S1200    | 1.1.202408.000000010445178049 | 1.1.000000027197823042 | Sucesso  | ***         |
| 02/08/2024 13:54 | 00.477.126 | FORTA | LEZA ASSES | SORIA E TECNOLOGIA LTD | A DADOS D/<br>QUE NAO<br>VERBA/SE | RUBRICA AJUDA DE C<br>EXCEDA A 50% DA SUA<br>QUENCIA DO SISTEMA | USTO PAGA AO TRABALH/<br>REMUNERACAO MENSAL<br>26/00 | NDOR, DESDE<br>1603 C.   | S1010    | 1.1.202408.000000010445041150 | 1.1.000000027197391979 | Sucesso  | ***         |
| 02/08/2024 13:29 | 00.477.126 | FORTA | LEZAASSES  | SORIA E TECNOLOGIA LTD | A REABERT                         | URA DOS EVENTOS PE<br>DE APURAÇÃO 2024-01                       | RIODICOS - EMPREGADOR<br>INDICATIVO 1                | R 00477126               | S1298    | 1.1.202408.000000010444798546 | 1.1.000000027195601361 | Sucesso  |             |

A transmissão do evento S-1299 ao eSocial, após processadas as devidas validações, conclui a totalização das bases de cálculo contempladas naquela folha de pagamento, possibilita a constituição do crédito e os recolhimentos das respectivas contribuições previdenciárias e FGTS.

Fonte: https://www.gov.br/esocial/pt-br/documentacao-tecnica/manuais/mos-s-1-3-publicado.pdf

| 😈 Fech   | amento Mensal     | (Empresa)         |                           |                              |               |            |          | ×       |
|----------|-------------------|-------------------|---------------------------|------------------------------|---------------|------------|----------|---------|
|          | Código Empresa    | 3 FOR             | TALEZA ASSESSORIA         | E TECNOLOGIA LTDA            |               | Últimos 12 | 2 meses  |         |
| Estab.   | Descrição B       | Estabelecimento   |                           | Registro                     | Período       | 7          | Situação | •       |
|          | 1 FORTALEZ        | A ASSESSORIA E    | TECNOLOGIA LTDA           | 00.477.126/0001-51           | 07/2024       |            | Fechado  |         |
|          | 1 FORTALEZ        | 'A ASSESSORIA E   | TECNOLOGIA LTDA           | 00.477.126/0001-51           | 06/2024       |            | Fechado  |         |
|          | 1 FORTALEZ        | 'A ASSESSORIA E   | TECNOLOGIA LTDA           | 00.477.126/0001-51           | 05/2024       |            | Fechado  |         |
|          | 1 FORTALEZ        | 'A ASSESSORIA E   | TECNOLOGIA LTDA           | 00.477.126/0001-51           | 04/2024       |            | Fechado  |         |
|          | 1 FORTALEZ        | 'A ASSESSORIA E   | TECNOLOGIA LTDA           | 00.477.126/0001-51           | 03/2024       |            | Fechado  |         |
|          | 1 FORTALEZ        | 'A ASSESSORIA E   | TECNOLOGIA LTDA           | 00.477.126/0001-51           | 02/2024       |            | Fechado  |         |
|          | 1 FORTALEZ        | A ASSESSORIA E    | TECNOLOGIA LTDA           | 00.477.126/0001-51           | 01/2024       |            | Fechado  |         |
|          | 1 FORTALEZ        | 'A ASSESSORIA E   | TECNOLOGIA LTDA           | 00.477.126/0001-51           | 12/2023       |            | Fechado  |         |
|          | 1 FORTALEZ        | 'A ASSESSORIA E   | TECNOLOGIA LTDA           | 00.477.126/0001-51           | Décimo/20     | 23         | Fechado  |         |
|          | 1 FORTALEZ        | A ASSESSORIA E    | TECNOLOGIA LTDA           | 00.477.126/0001-51           | 11/2023       |            | Fechado  |         |
|          | 1 FORTALEZ        | A ASSESSORIA E    | TECNOLOGIA LTDA           | 00.477.126/0001-51           | 10/2023       |            | Fechado  |         |
|          | 1 FORTALEZ        | A ASSESSORIA E    | TECNOLOGIA LTDA           | 00.477.126/0001-51           | 09/2023       |            | Fechado  |         |
|          | 1 FORTALEZ        | A ASSESSORIA E    | TECNOLOGIA LTDA           | 00.477.126/0001-51           | 08/2023       |            | Fechado  |         |
|          |                   |                   |                           |                              |               |            |          | -       |
| <u> </u> |                   |                   |                           |                              |               |            |          |         |
|          | Impedimentos 9    | 6-1299            | Novo Fechamento           | Fechar Mês                   |               | Reabrir Mê | S        |         |
| Uma vez  | executado o fecha | amento não será m | ais possível qualquer all | eração/recálculo de moviment | o para o Mês/ | Ano fechad | 0.       |         |
|          |                   |                   |                           |                              |               |            |          | مانيناه |
|          |                   |                   |                           |                              |               |            | P rechar | Ajuda   |